Ahsay Online Backup

Backup de mensagens para MS Exchange

Versão 5.x Junho 2007

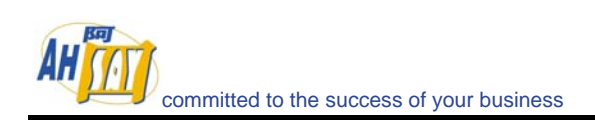

# Índice

| Introdução                                                                   | 3                                                                                                    |
|------------------------------------------------------------------------------|----------------------------------------------------------------------------------------------------|
| Como fazer o backup de Emails individuais                                    | 4                                                                                                    |
| Conceder acessos com privilégios totais às caixas de correio                 | 4                                                                                                    |
| Para uma caixa de correio específica                                         | 4                                                                                                    |
| Para caixas de correio que estejam localizadas numa base dados<br>específica | 4                                                                                                    |
| Para caixas de correio localizadas num servidor específico                   | 5                                                                                                    |
| Como definir um conjunto de regras para o backup do MS Exchange              | 5                                                                                                    |
| Backup de Emails                                                             | 9                                                                                                    |
| Reposição de Emails                                                          | 10                                                                                                    |
| Novas funcionalidades:                                                       | 12                                                                                                    |
| Referências:                                                                 | 13                                                                                                    |
|                                                                              | Introdução<br>Como fazer o backup de Emails individuais<br>Conceder acessos com privilégios totais às caixas de correio<br>Para uma caixa de correio específica<br>Para caixas de correio que estejam localizadas numa base dados<br>específica<br>Para caixas de correio localizadas num servidor específico<br>Como definir um conjunto de regras para o backup do MS Exchange<br>Backup de Emails<br>Novas funcionalidades:<br>Referências: |

## 1 Introdução

Hoje em dia, o correio electrónico é uma aplicação principal. O correio electrónico é tão importante para as empresas modernas que quaisquer paragens ou e-mails perdidos provocam perdas de produtividade e perdas de negócio. Tendo estas premissas em consideração, desenvolvemos um "agente especifico ao nível das mensagens" para o Microsoft Exchange de forma a complementar de forma a completar o programa existente para o servidor MS Exchange, de forma a rapidamente podermos recuperar mensagens sem ter de repor toda a base de dados do servidor MS Exchange.

O novo agente para backup não foi desenhado para proteger um servidor MS Exchange, mas para simplificar os processos de backup e reposição de caixas de correio individuais. O novo agente não pode ser utilizado para recuperar a 'Information Store' após um desastre. Se utilizado o novo agente tem de ser aplicado em conjunto com um backup completo da 'Information Store', de forma a proteger totalmente o MS Exchange.

# 2 Como fazer o backup de E-mails individuais

### 2.1 Conceder acessos com privilégios totais às caixas de correio

"MS Exchange Mail Level Backup" requer permissões "Full Mailbox Access" ao utilizador definido no OBM, no servidor MS Exchange

#### 2.1.1 Para uma caixa de correio específica

Siga o seguinte procedimento para conceder acesso a uma caixa de correio num Exchange 2000 ou num Exchange 2003:

- a) Seleccione Active Directory Users and Computers.
- b) No menu *View*, assegure-se que a check box *Advanced Features* está seleccionada.
- c) Use o botão do lado direito sobre o utilizador cuja caixa de correio quer alterar as permissões e escolha propriedades.
- d) Na pasta Exchange Advanced, seleccione Mailbox Rights.
- e) Assegure-se que ambos os grupos *Domain Admins* e *Enterprise Admins* têm seleccionado *Deny access* na opção *Full Mailbox access*.
- f) Seleccione *Adicionar*, escolha o utilizador ou grupo que pretende conceder o acesso a esta caixa de correio, e clique OK.
- g) Assegure-se que o utilizador ou grupo está seleccionado na caixa dos nomes.
- h) Na lista das *Permissões*, seleccione *Allow* próximo de *Full Mailbox Access*, e clique OK.
- i) Clique OK até todas as janelas estarem fechadas.
- j) Reinicie o Microsoft Exchange Information Store.

#### 2.1.2 Para caixas de correio que estejam localizadas numa base dados específica

Siga as seguintes instruções para conceder acesso a uma caixa de correio de Exchange 2000 ou Exchange 2003 localizadas numa base de dados específica:

- a) Inicie o Exchange System Manager.
- b) Procure o objecto MS Exchange no grupo administrativo apropriado. Expanda o objecto referido e seleccione a base de dados pretendida dentro do *Storage Group*. Seleccione a base de dados com o botão do lado direito e seleccione *Propriedades*.
- c) Na janela das propriedades seleccione a pasta Security.

- d) Clique adicionar, e clique o utilizador ou grupo que pretende conceder acesso às caixas de correio seguido do botão OK.
- e) Assegure-se que o utilizador ou grupo está seleccionado na caixa dos nomes.
- f) Na lista das *Permissões*, seleccione *Allow* próximo de *Full Mailbox Access*, e clique OK.
- g) Clique *Aplicar* seguido de *OK*.
- h) Reinicie o Microsoft Exchange Information Store.

#### 2.1.3 Para caixas de correio localizadas num servidor específico

- i) Inicie o Exchange System Manager.
- j) Procure o objecto MS Exchange no grupo administrativo apropriado. Seleccione o objecto com o botão do lado direito e seleccione *Propriedades*.
- k) Na janela das propriedades seleccione a pasta Security.
- 1) Clique adicionar, e clique o utilizador ou grupo que pretende conceder acesso às caixas de correio seguido do botão OK.
- m) Assegure-se que o utilizador ou grupo está seleccionado na caixa dos nomes.
- n) Na lista das *Permissões*, seleccione *Allow* próximo de *Full Mailbox Access*, e clique OK.
- k) Clique OK até todas as janelas estarem fechadas.
- o) Reinicie o Microsoft Exchange Information Store.

#### 2.2 Como definir um conjunto de regras para o backup do MS Exchange

Um conjunto de definições de backup para o MS Exchange é criado do seguinte modo:

a) Seleccione Perfil de Backup > Novo >Perfil de Backup MS EXCHANGE. Altere o nome e clique o botão [Seguinte].

| Adicionar | novo Perfil de Backup M.S EXCHANGE              | I |  |  |  |  |
|-----------|-------------------------------------------------|---|--|--|--|--|
| Perfil de | Perfil de Backup                                |   |  |  |  |  |
| Por fav   | ror, insira um nome para este perfil de Backup. |   |  |  |  |  |
| Nome      | : MSExchangePerfilBackup-1                      |   |  |  |  |  |
| Tipo:     | MS Exchange Server Backup                       |   |  |  |  |  |
|           |                                                 |   |  |  |  |  |
|           |                                                 |   |  |  |  |  |
|           |                                                 |   |  |  |  |  |
|           |                                                 |   |  |  |  |  |
|           |                                                 |   |  |  |  |  |
|           |                                                 |   |  |  |  |  |
|           |                                                 |   |  |  |  |  |
|           |                                                 |   |  |  |  |  |
|           |                                                 |   |  |  |  |  |
|           |                                                 |   |  |  |  |  |
|           |                                                 |   |  |  |  |  |
| Canc      | elar <anterior seguinte=""></anterior>          |   |  |  |  |  |

b) Repare que a raiz é o endereço do MS EXCHANGE (neste caso yourcompany.com.local). Debaixo da raiz são os ramos "MBX" and "Public Folders".

| Add new MS Exchange Backup S                                                                                                    | dd new MS Exchange Backup Set 🛛 🔀 |          |         |  |  |
|----------------------------------------------------------------------------------------------------|-----------------------------------|----------|---------|--|--|
| Backup Source                                                                                                    |                                   |          |         |  |  |
| Please select Database to be backed up.                                                                                                    |                                   |          |         |  |  |
| Name                                                                                                    | From / To                         | Subject  | Receive |  |  |
| □-□       →       →       →       →       →       →       →       →       →       →       →       →       →       →       →       →       →       →       →       →       →       →       →       →       →       →       →       →       →       →       →       →       →       →       →       →       →       →       →       →       →       →       →       →       →       →       →       →       →       →       →       →       →       →       →       →       →       →       →       →       →       →       →       →       →       →       →       →       →       →       →       →       →       →       →       →       →       →       →       →       →       →       →       →       →       →       →       →       →       →       →       →       →       →       →       →       →       →       →       →       →       →       →       →       →       →       →       →       →       →       →       →       →       →       →       →       →       → |                                   |          |         |  |  |
| Cancel                                                                                                    | <                                 | Previous | Next >  |  |  |

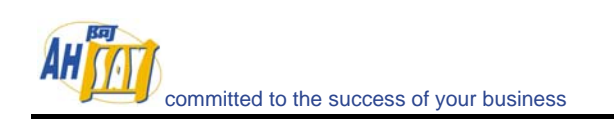

c) Expanda o ramo "MBX" de forma a mostrar a lista de caixas de correio electrónico existente para este servidor EXCHANGE.

| Add new MS Excl | hange Backup                                                                                                    | Set      |       |        |         | ×  |
|-----------------|----------------------------------------------------------------------------------------------------|----------|-------|--------|---------|----|
| Backup Source   |                                                                                                    |          |       |        |         |    |
| Please select [ | Database to be                                                                                                    | e backed | up.   |        |         |    |
| Na              | me                                                                                                    | From / T | To Su | ubject | Receive |    |
|                 | ay.com.local<br>MBX<br>Administrat<br>AhsayTest<br>cat23<br>euser234@<br>kenneth<br>kkk<br>Iheidecker@<br>Sol<br>SystemMail<br>testing<br>wc@hotma |          |       |        |         |    |
| Cancel          |                                                                                                    |          | < Pr  | evious | Nex     | t≻ |

 d) Seleccione uma caixa de correio, por exemplo expanda a caixa de correio "YourcompanyTest" de forma a mostrar todas as pastas disponíveis nesta caixa de correio.

| Add new MS Exchange Backup Set                                                                                                    |       |         |       | ×        |
|----------------------------------------------------------------------------------------------------|-------|---------|-------|----------|
| Backup Source                                                                                                    |       |         |       |          |
| Please select Database to be backed                                                                                                    | l up. |         |       |          |
| Name                                                                                                    | From  | Subject | Recei |          |
| AhsayTest  AnsayTest  Ansaytest  Ansaytest  Ansaytest |       |         |       |          |
|                                                                                                    | From: | This i  | Recei | <b>-</b> |
| Cancel                                                                                                    | < Pre | vious   | Next  | >        |

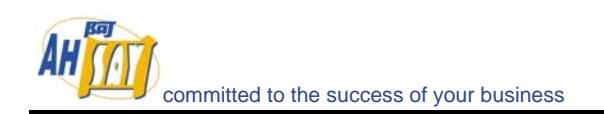

 e) Escolha algumas mensagens que deseje inserir no backup. Por exemplo, seleccione a pasta "A Receber", para inserir todas as mensagens dentro desta pasta. Clique [Seguinte] e siga as instruções até acabar de criar o perfil de backup MS EXCHANGE.

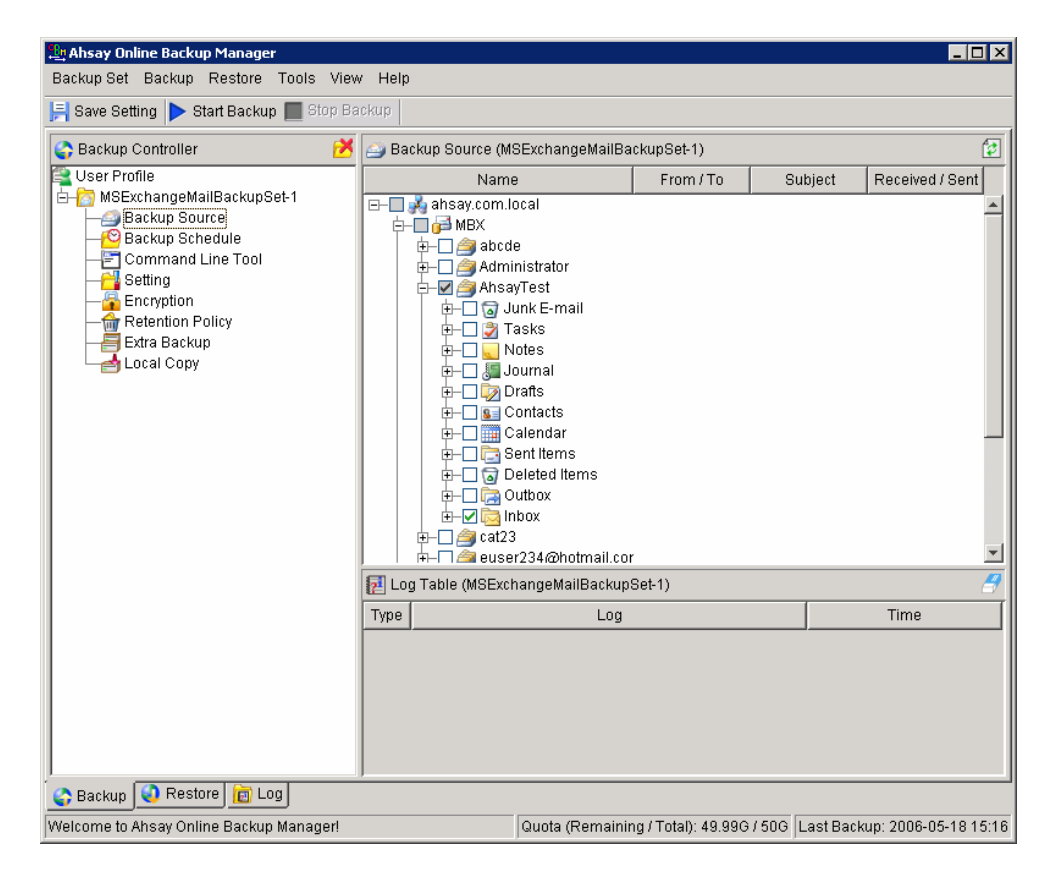

### 2.3 Backup de E-mails

Depois do perfil de backup ter sido criado, as mensagens seleccionadas podem ser guardadas, de uma de duas maneiras ou é executado imediatamente o perfil definido ou aguarda que o perfil seja executado automaticamente no momento agendado. No exemplo abaixo o backup do correio electrónico existente na pasta "A Receber" foi executado através do botão [Início Backup].

| 🔄 Ahsay Online Backup Manager 📃 🗖 🗙 |                                               |                                                                                                    |                              |  |  |
|-------------------------------------|-----------------------------------------------|----------------------------------------------------------------------------------------------------|------------------------------|--|--|
| Backup Set Backup Restor            | re Too                                        | ols View Help                                                                                       |                              |  |  |
| 📙 Save Setting                      |                                               |                                                                                                    |                              |  |  |
| 🛅 Log Controller 🛛 😢                | r 😥 🛃 Log Table (2006-05-25-11-31-08.log) Pag |                                                                                                    |                              |  |  |
| 🖃 🛅 MSExchangeMailBack              | Туре                                          | Log                                                                                                 | Time                         |  |  |
| 2006-05-25-11-31                    | <b>O</b>                                      | Start [ Windows 2003 (win2003sbs), AhsayOBM 5.1.0.5p ]                                              | [2006/05/25 11:31:09]        |  |  |
|                                     | ٢                                             | Start running pre-commands                                                                          | [2006/05/25 11:31:09]        |  |  |
|                                     | 1                                             | Finished running pre-commands                                                                       | [2006/05/25 11:31:09]        |  |  |
|                                     | ٢                                             | Reading backup source from hard disk                                                                | [2006/05/25 11:31:11]        |  |  |
|                                     | 1                                             | Downloading server file list                                                                        | [2006/05/25 11:31:11]        |  |  |
|                                     | 1                                             | Downloading server file list Completed                                                              | [2006/05/25 11:31:12]        |  |  |
|                                     | •                                             | Reading backup source from hard disk Completed                                                      | [2006/05/25 11:31:15]        |  |  |
|                                     | 1                                             | Getting all files which have been added                                                             | [2006/05/25 11:31:16]        |  |  |
|                                     | 1                                             | Getting all files which have been added Completed                                                   | [2006/05/25 11:31:16]        |  |  |
|                                     | 1                                             | Getting all files which have been deleted                                                           | [2006/05/25 11:31:16]        |  |  |
|                                     | •                                             | Getting all files which have been deleted Completed                                                 | [2006/05/25 11:31:16]        |  |  |
|                                     | 1                                             | Number Of E-mail Account Remain="9"                                                                 | [2006/05/25 11:31:16]        |  |  |
|                                     | 1                                             | Exist E-mail Account:                                                                               | [2006/05/25 11:31:16]        |  |  |
|                                     | 1                                             | AhsayTest                                                                                           | [2006/05/25 11:31:16]        |  |  |
|                                     | 1                                             | Total New E-mail Account = 1                                                                        | [2006/05/25 11:31:16]        |  |  |
|                                     | 1                                             | AhsayTest                                                                                           | [2006/05/25 11:31:16]        |  |  |
|                                     | 1                                             | Total Deleted E-mail Account = 0                                                                    | [2006/05/25 11:31:16]        |  |  |
|                                     | 1                                             | Total New Mail = 1                                                                                  | [2006/05/25 11:31:16]        |  |  |
|                                     | 1                                             | Total Deleted Mail = 0                                                                              | [2006/05/25 11:31:16]        |  |  |
|                                     | 9                                             | [New Directory] Uploading "ahsay.com.local"                                                         | [2006/05/25 11:31:18]        |  |  |
|                                     | •                                             | [New Directory] Uploading "ahsay.com.local/MBX"                                                     | [2006/05/25 11:31:18]        |  |  |
|                                     | 9                                             | [New Directory] Uploading "ahsay.com.local/MBX/AhsayTest"                                           | [2006/05/25 11:31:18]        |  |  |
|                                     | •                                             | [New Directory] Uploading "ahsay.com.local/MBX/AhsayTest/Inbox"                                     | [2006/05/25 11:31:18]        |  |  |
|                                     | 9                                             | [New Mail] Uploading 100% of "ahsay.com.local/MBX/AhsayTest/Inbox/This is a test email message.EML" | [2006/05/25 11:31:18]        |  |  |
|                                     | •                                             | Start running post-commands                                                                         | [2006/05/25 11:31:19]        |  |  |
|                                     | 9                                             | Finished running post-commands                                                                      | [2006/05/25 11:31:19]        |  |  |
|                                     | •                                             | Backup Completed Successfully                                                                       | [2006/05/25 11:31:20]        |  |  |
| <b>↓</b>                            | Show:                                         | All Logs per page: 500 💌                                                                            |                              |  |  |
| 🛟 Backup 🥥 Restore 👔                | Log                                           |                                                                                                    |                              |  |  |
| Backup Completed Successfu          | llv                                           | Quota (Remaining / Total): 49.996 / 506 La                                                          | ast Backup: 2006-05-18 15:16 |  |  |

 $\mathcal P$  committed to the success of your business

### 2.4 Reposição de E-mails

Considere a situação em que acidentalmente foram apagados e-mails da pasta "A Receber", e que deseja recuperar e-mails que tenham sido incluídos num backup anterior.

a) A partir da lista de recuperação existente, localize os e-mails que deseja recuperar.

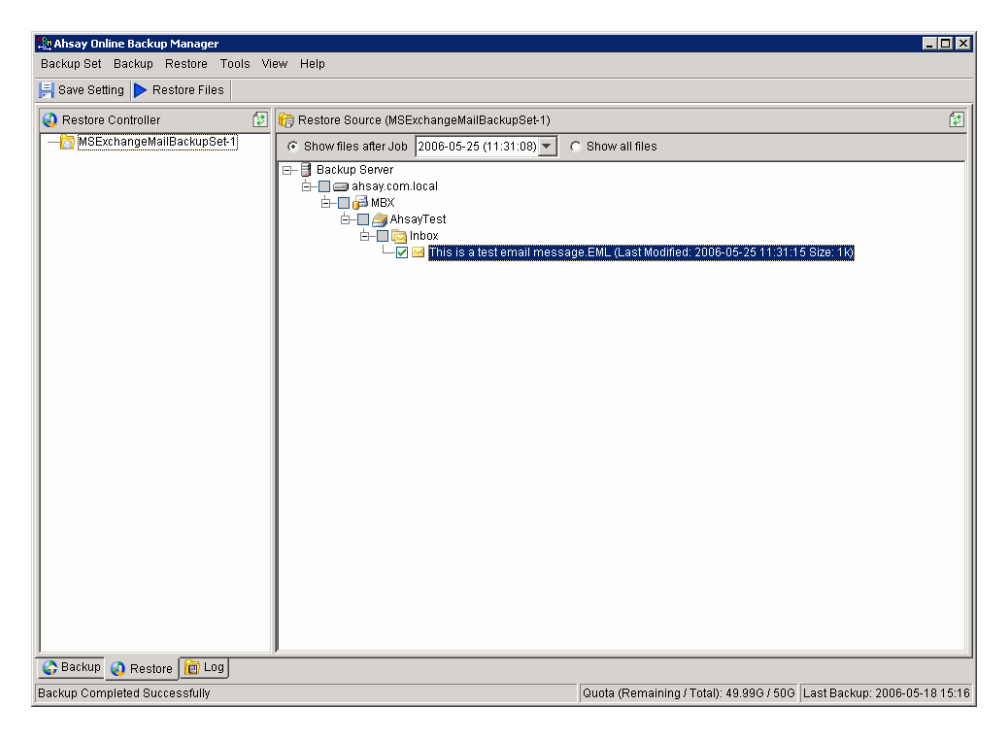

b) Clique [Recuperar Ficheiros]. Por desenho da aplicação e razões de segurança só é possível recuperar e-mails para a sua localização original.

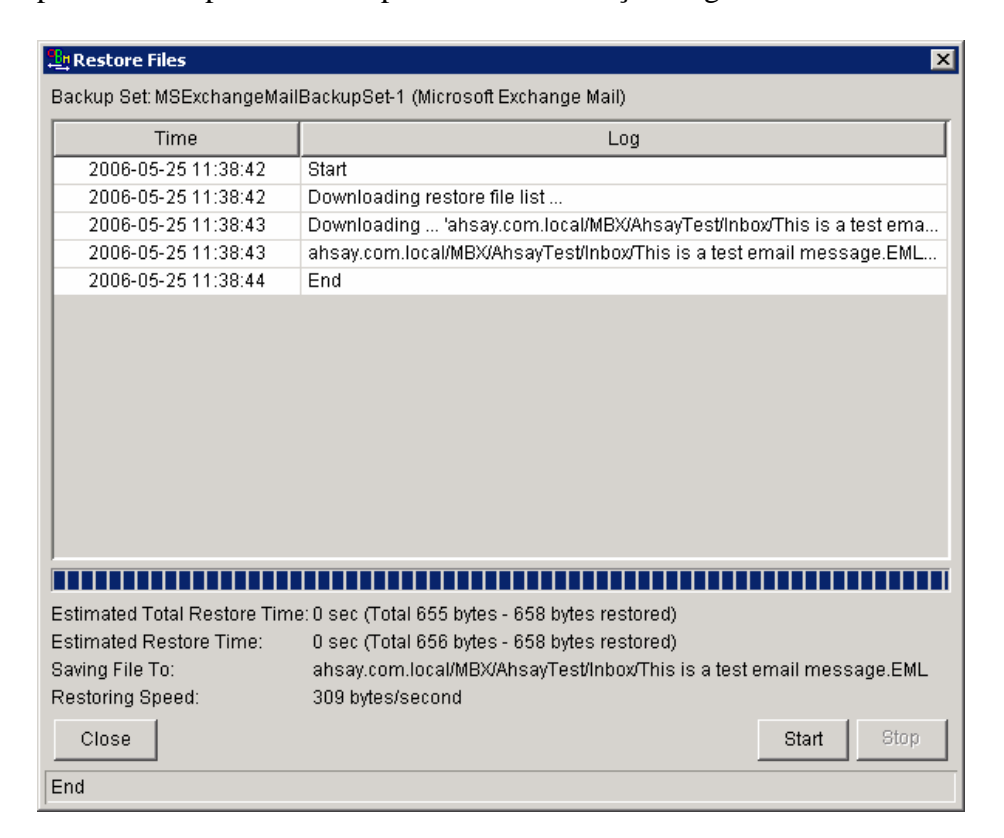

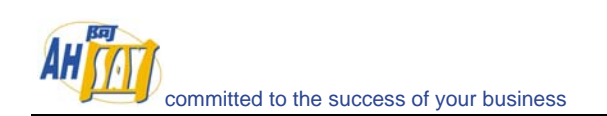

c) E assim os e-mails foram recuperados para a pasta "A Receber".

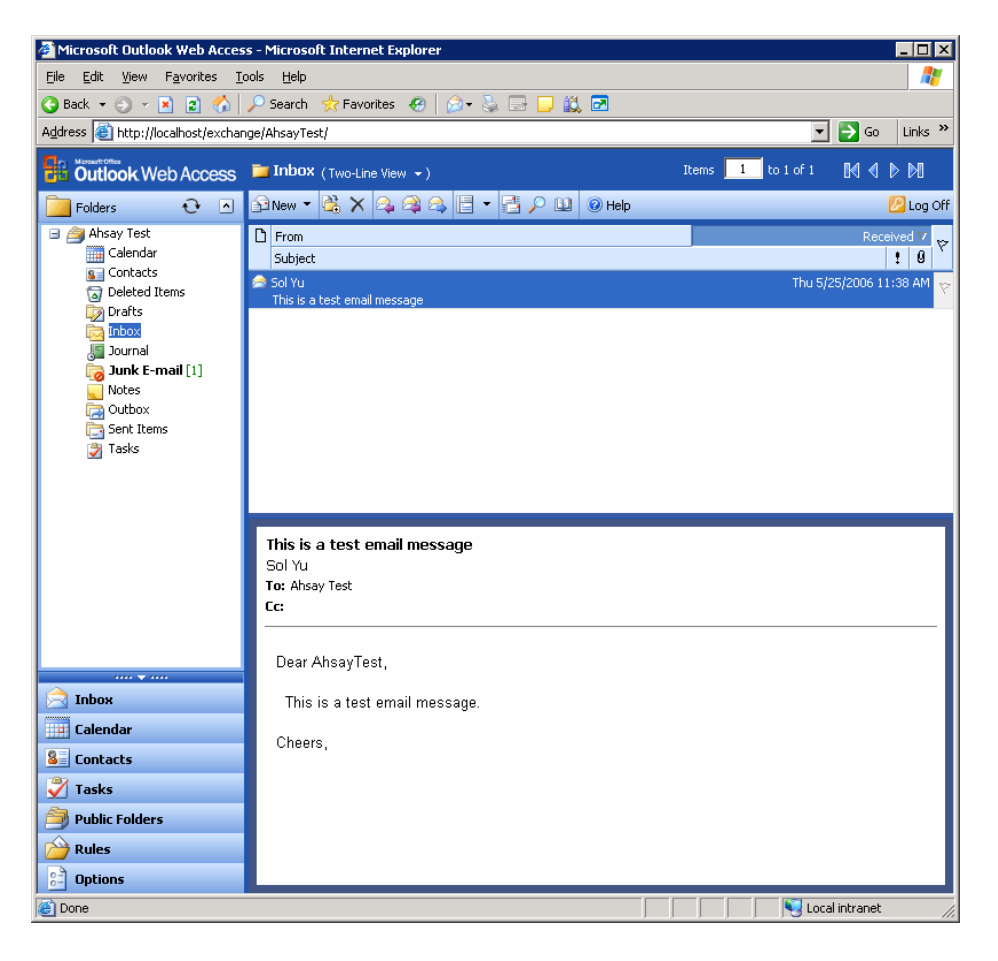

## **3 Novas funcionalidades:**

Esta versão do agente só efectua e recupera mensagens a partir do MS EXCHANGE. Em todo o caso está planeado melhorar as capacidades deste agente incluindo capacidades para efectuar o backup das seguintes áreas:

- Informação Calendário
- Contactos
- Tarefas
- Notas
- Journals
- Pastas Públicas e Ficheiros

# 4 Referências:

- http://www.petri.co.il/grant\_full\_mailbox\_rights\_on\_exchange\_2000\_2003.htm
- http://www.msexchange.org/tutorials/How\_to\_get\_access\_to\_all\_mailboxes\_in\_Exch ange\_2000\_Server.html
- http://support.microsoft.com/kb/q262054